Adding surface details to your static meshes (rocks, chairs etc.) is done with Vertex Painting. You can paint multiple textures onto one object like moss onto a rock or blending two colors.

1. Right click in the gray are and create anew material. Name it and double click to open it n the Material Editor panel.

areer Technical Education

SoCal ROC

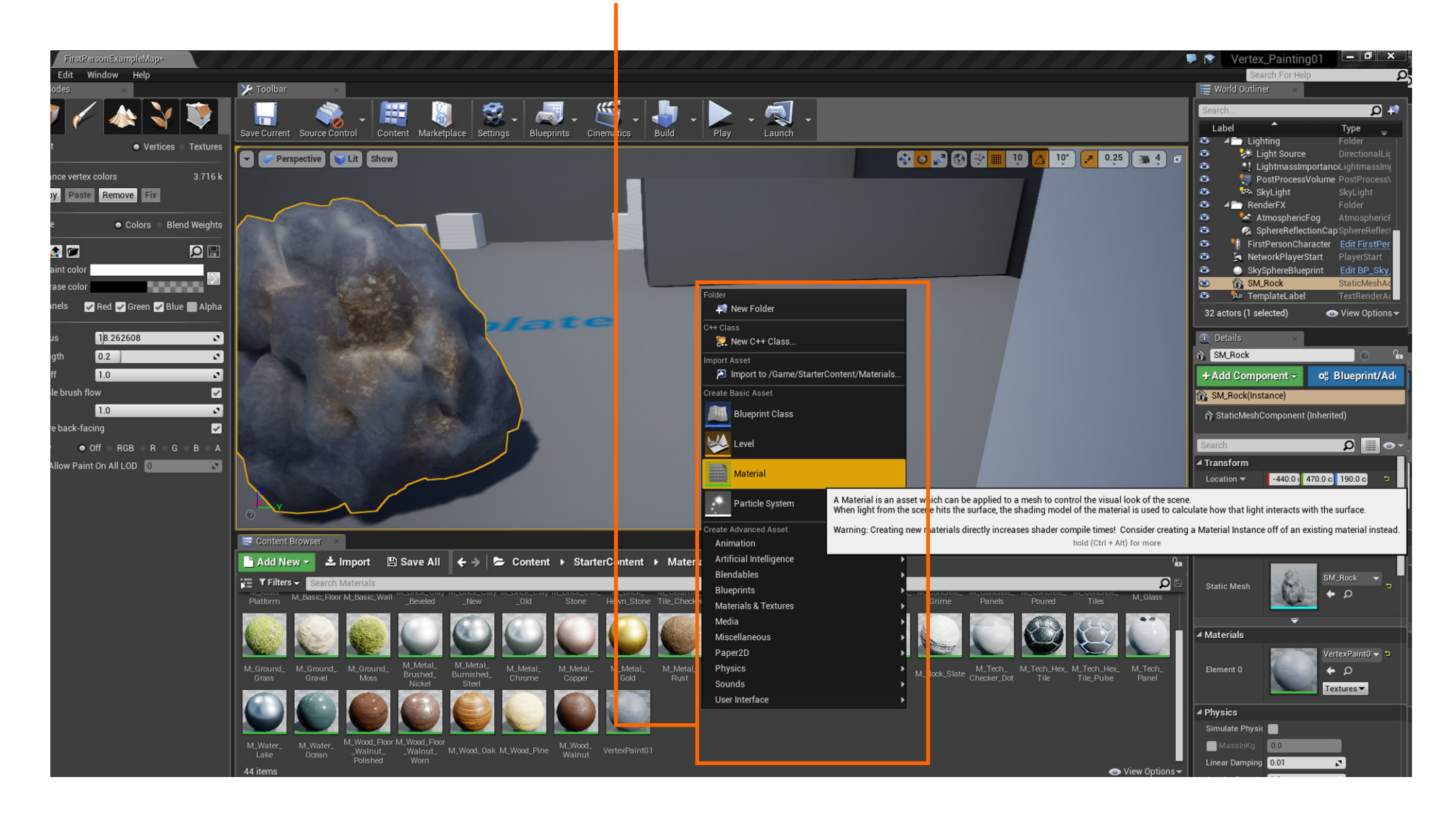

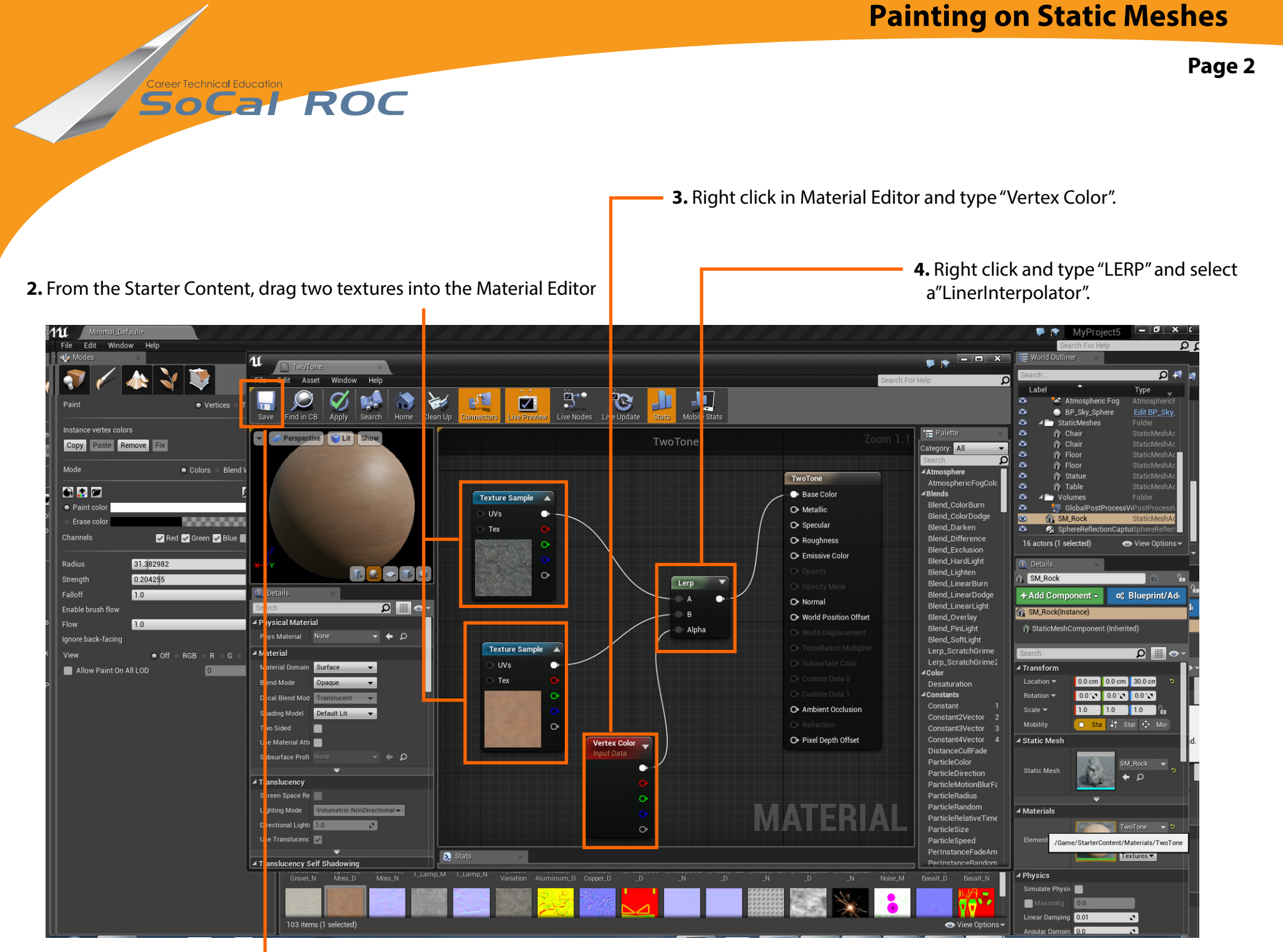

**5.** Connect as shown, and save.

6. Place the new material onto a static mesh

Socal Roc

7. Select "Paint Mode". Hold down the "Shift Key" and paint onto the static mesh (rock).

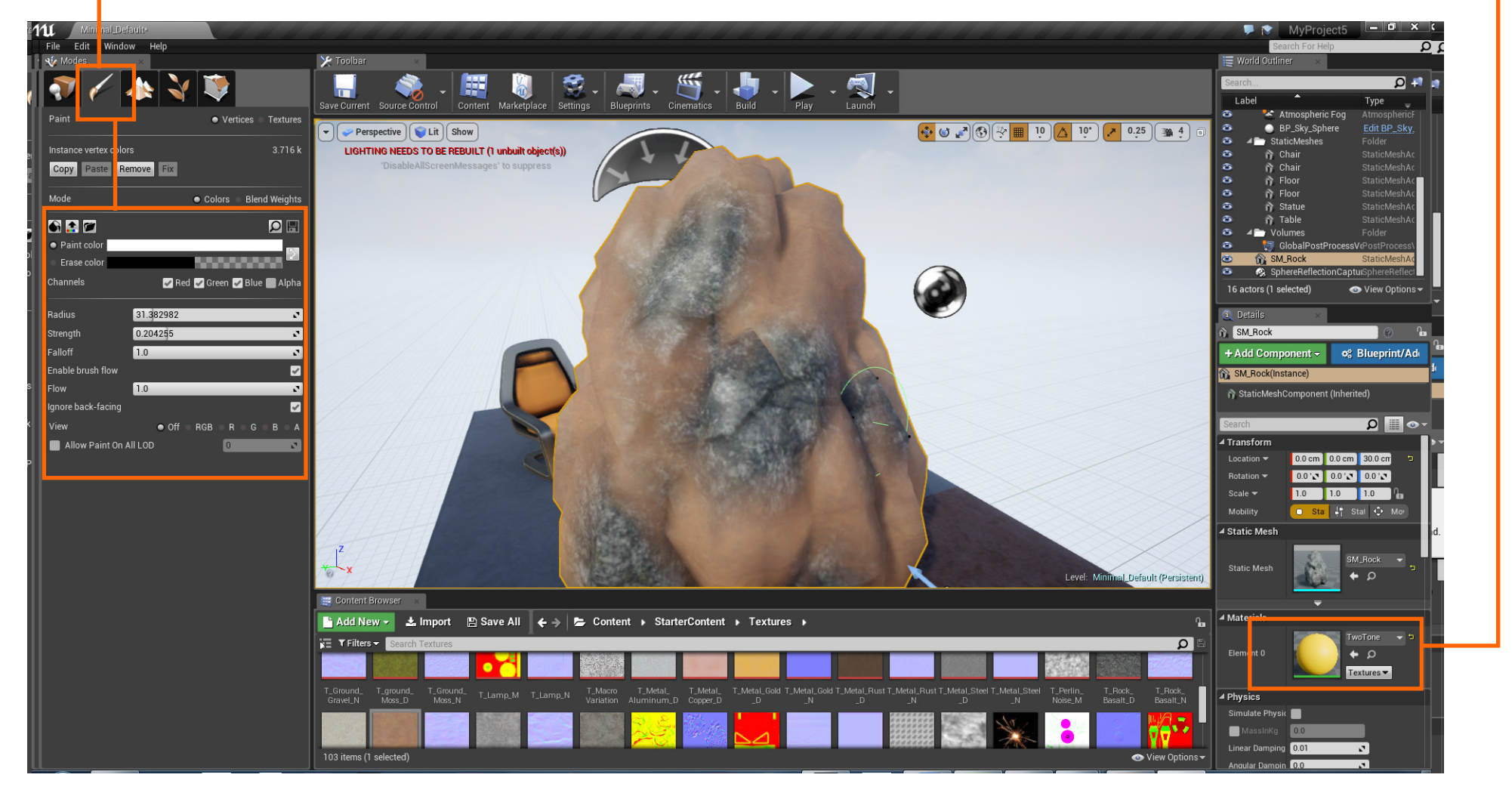